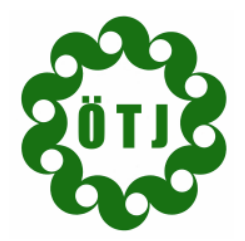

<u>Geschäftsstelle:</u> Hackl Rudi, 9062 Moosburg, Brunnenweg 10, Tel.: 0664/6293434, Fax: 059059 94 37105, E-Mail: <u>rudolf.hackl@telekom.at</u>

Vereinsdatenbank der österreichischen Trachtenjugend

Diese Unterlage sollte eine Unterstützung für den ersten Einstieg sein. Erklärt wird die Bearbeitung der Vereinsdaten und der Daten der einzelnen Mitglieder. Mit der laufenden Pflege der Daten hat der Verein eine umfassende Mitgliederdatenbank und somit die Möglichkeit ständig und von jedem Internetanschluss aus die notwendigen Informationen zu bekommen. Es besteht auch die Möglichkeit die Datenbank von mehreren Vereinsmitgliedern (z.B. Schriftführer, Jugendleiter, Obmann etc.) warten zu lassen. Dazu können verschiedene Benutzer mit unterschiedlichen Berechtigungen angelegt werden.

Weiters können auch noch "Vereine im Verein" angelegt werden (z.B. eine Musik od. Singgruppe usw.)

Ebenso gibt es umfassende Such- und Abfragemöglichkeiten

### **Einstieg:**

Internetbrowser öffen und Verbindung zum Internet herstellen

Einstieg mit <a href="http://otj.peak.at">http://otj.peak.at</a>

Benutzername und zugehöriges Kennwort eintragen

| Verbindung zu otj.         | peak.at herstellen   | ? ×       |
|----------------------------|----------------------|-----------|
|                            |                      | 1 A       |
| OTJ Login<br>Benutzername: | B KA 22 222          | -         |
| Kennwort:                  | <b>1</b> KA-22-222   |           |
|                            | 🦳 Kennwort speichern |           |
|                            | ОК                   | Abbrechen |

In dieser Maske auswählen (mit Doppelklick auf das Wort) was man machen möchte. Wir beginnen mit dem Verein

| STIR                                                  | Bund der österreichischen Trachten- und Heimatverbände<br>Österreichische Trachtenjugend |
|-------------------------------------------------------|------------------------------------------------------------------------------------------|
|                                                       | User: KA-22-222                                                                          |
| <u>Hauptmenü</u>                                      |                                                                                          |
| Achtung: Ihr Browser merkt sich Ihr Kennwort so lange | e, bis Sie alle Browserfenster schließen!                                                |
| Willkommen in der Vereins-Verwaltung!                 |                                                                                          |
| Eine ausführliche Dokumentation folgt in Kürze.       |                                                                                          |
| Vereine bearbeiten                                    |                                                                                          |
| <u>Mitglieder bearbeiten</u>                          |                                                                                          |
| Fortbildungsveranstaltungen eintragen                 |                                                                                          |
| Benutzer bearbeiten                                   |                                                                                          |
| <u>Änderungsprotokoll einsehen</u>                    |                                                                                          |

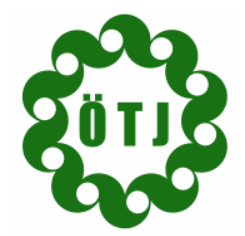

Hauptmenü : Vereine bearbeiten : KA-22-222

## Österreichische Trachtenjugend

<u>Geschäftsstelle:</u> Hackl Rudi, 9062 Moosburg, Brunnenweg 10, Tel.: 0664/6293434, Fax: 059059 94 37105, E-Mail: <u>rudolf.hackl@telekom.at</u>

### **Verein bearbeiten:** Hier werden die Stammdaten des Vereines eingetragen Bitte unbedingt vollständig ausfüllen und speichern

| D verei           | n                      | Gründungsjahr Homep   | age                   |
|-------------------|------------------------|-----------------------|-----------------------|
| KA-22-222 Testv   | erein                  | 1234 http://          | www.test.at           |
| Strasse           |                        | Staat Plz Oi          | t BL                  |
| teststrasse       |                        | 0000 te               | stort                 |
| Telefon 1         | Telefon2               | Fax                   | E-Mail                |
| 0123456789        | 0012-3456789           | 1212/456789           | test@test.at          |
| Bankkonto         | Bankleitzah            | nl Bankinstitut       |                       |
|                   | 01234                  | testbank              |                       |
| Vereinsart        |                        | Kleidung              | Probelokal            |
| Perchten          | •                      | - bitte auswählen - 💌 | - bitte auswählen - 💌 |
|                   |                        |                       | speichern löschen     |
| nfas Euroktionäre | Vereinsabzeichen/Logo  |                       |                       |
| estverein         | Vereinsabzeichen, Logo |                       |                       |
|                   |                        |                       |                       |
|                   |                        |                       |                       |
|                   |                        |                       |                       |
|                   |                        |                       |                       |
|                   |                        |                       |                       |

### Nach dem Speichern bitte auf **Hauptmenü** klicken (ganz oben links) Dann Doppelklick auf Mitglieder bearbeiten:

|                               |                        |                         |              |                  |           | User: <b>K</b>                                         | A-22-222               |
|-------------------------------|------------------------|-------------------------|--------------|------------------|-----------|--------------------------------------------------------|------------------------|
| <u>ptmenü</u> : <u>Mitqli</u> | <u>eder bearbeiten</u> |                         |              |                  |           |                                                        |                        |
| - Selektion -                 |                        |                         |              |                  |           |                                                        |                        |
| nur aktive M                  | Mitglieder: 🔲          | nur in Ausbildung stehe | nde: 🗖       | nur markier      | te: 🗖     |                                                        |                        |
| Suche:                        | Suche:                 |                         | nen— 🔄 🝸 🛪   | ок С             | ?)        |                                                        |                        |
| Seite 1 von                   | 1 ◀ [1] ▶              | M                       |              |                  | 25        |                                                        |                        |
| [neues Mitgl                  | lied anlegen][Mitg     | lieder-Datenblatt]      |              | [ <u>alle se</u> | lektierte | <u>n markieren] (alle markieru</u>                     | <u>ingen aufheben]</u> |
| ID                            | Nachname               |                         | Vorname      |                  | Plz       | Ort                                                    | mark.<br>O             |
| 2                             | test                   |                         | test         |                  |           | test                                                   |                        |
| <u>5136</u>                   | test1nachnar           | me                      | test1vorname |                  |           | testort1                                               |                        |
| 17637                         | testnachnam            | e                       | testvorname  |                  |           | testort                                                |                        |
| 1                             | testnachnam            | e                       | testvorname  |                  | 0000      | testort                                                |                        |
|                               |                        |                         |              |                  |           | – selektierte Mitgliede<br>exportieren: [ <u>CSV</u> ] | ər<br>] <u>(XML)</u>   |
|                               |                        |                         |              |                  |           | _markierte Mitglieder                                  | r                      |
|                               |                        |                         |              |                  |           | exportieren: [ <u>CSV</u> ]                            | I [XML]                |
|                               |                        |                         |              |                  |           | Datenblätter: [ <u>dr</u>                              | <u>ucken]</u>          |
|                               |                        |                         |              |                  |           | Kurzinfo: [dr                                          | ucken]                 |
|                               |                        |                         |              |                  |           | löschen: [lö                                           | ischen]                |

Darauf achten das in der Selektion nichts markiert ist (kein  $\boxtimes$  bei aktive/in Ausbildung). Diese Selektionen können erst nach erstmaliger Bearbeitung aller Mitglieder verwendet werden.

Nun können die einzelnen Mitglieder bearbeitet bzw. ein neues angelegt werden.

Mitglied bearbeiten: Doppelklick auf ID (unterstrichenen Nr. in 1. Spalte):

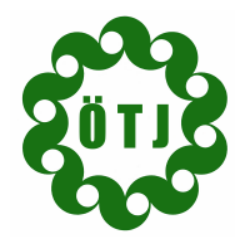

<u>Geschäftsstelle:</u> Hackl Rudi, 9062 Moosburg, Brunnenweg 10, Tel.: 0664/6293434, Fax: 059059 94 37105, E-Mail: <u>rudolf.hackl@telekom.at</u>

0001. **uu**nni

#### <u>Hauptmenü : Mitglieder bearbeiten</u> : <u>testvorname testnachname (1)</u>

| _ Mitg        | lied                                                   |                                   |                      |                                                         |             |                                 |                        |  |
|---------------|--------------------------------------------------------|-----------------------------------|----------------------|---------------------------------------------------------|-------------|---------------------------------|------------------------|--|
| Tite          | l Familienname                                         | 5 N                               | /orname              |                                                         | Geschl      | Geb.Datum                       | Geb.Ort                |  |
|               | testnachname                                           | e t                               | testvornai           | ne                                                      | м 🗖         | 1980-10-10                      | testort                |  |
| Stra          | isse                                                   |                                   |                      | Staat Plz O                                             | rt          | BL                              |                        |  |
| test          | strasse                                                |                                   |                      | 0000 te                                                 | estort      | -                               | •                      |  |
| Tele          | fon1                                                   | Felefon2                          | Telefon D            | ienstlich Fax                                           | E-M         | 1ail                            |                        |  |
| 012           | 3456789                                                |                                   |                      |                                                         | tes         | it@test.at                      |                        |  |
| Beru          | uf                                                     | Musikpäda                         | igogisch t           | ätig                                                    |             |                                 |                        |  |
| test          | er                                                     |                                   |                      |                                                         |             |                                 |                        |  |
|               |                                                        |                                   |                      |                                                         |             |                                 |                        |  |
| [Date         | enblatt] (Kurzini                                      | <u>fo]</u>                        |                      |                                                         |             | speichern                       | löschen                |  |
|               |                                                        |                                   |                      |                                                         |             |                                 |                        |  |
| Mitgli        | iedschaft    Infos                                     | Instrumente Ausbild               | lung / Weit          | erbildung    Prüfungen                                  | Funktionen  | Freifelder                      |                        |  |
| Funk          |                                                        |                                   |                      |                                                         |             |                                 |                        |  |
|               | tion ( <u>neue Funk</u> t                              | <u>uori eiriuraden)</u>           |                      |                                                         |             |                                 |                        |  |
| Achtu         | tion ( <u>neue Funkt</u><br>Ing: Bitte bei Rü          | <u>cktritt aus einer Fur</u>      | nktion nich          | nt die Zeile löschen, s                                 | sondern nur | das 'bis-Datum' e               | eintragen!             |  |
| Achtı<br>Funk | tion ( <u>neue Funkt</u><br>Jng: Bitte bei Rü<br>ttion | cktritt aus einer Fur<br>von/seit | nktion nich<br>bis V | nt die Zeile löschen, s<br>' <mark>erein/Verband</mark> | sondern nur | das 'bis-Datum' e<br>Vorstandsr | eintragen!<br>nitglied |  |

Alle Felder vervollständigen (unbedingt Nachname, Vorname, Geschlecht, Geburtsdatum, Straße, PLZ, Ort, BL, Telefon 1, E-Mail und Beruf ausfüllen.

Wenn das Mitglied sich in irgendeiner Form der Jugendarbeit engagiert (z.B. Hilfestellung während der Probe, Ausbildung usw.) dann bitte auch das Kästchen "Musikpädagogisch tätig" markieren – ist egal welches Alter das Mitglied hat.

### Jetzt speichern

Nun die Einzelheiten zum Mitglied eintragen:

Mitgliedschaft: (ein Mitglied kann auch mehrere Mitgliedschaften bei Vereinen haben)

|                                                                  |                                                                                                    | <u>ii beiteii</u> . <u>tes</u> t                                  | tvorname tes                                         | tnachnai                                  | ne(I)                                |                           |                         |                                    |         |                 |                   |        |
|------------------------------------------------------------------|----------------------------------------------------------------------------------------------------|-------------------------------------------------------------------|------------------------------------------------------|-------------------------------------------|--------------------------------------|---------------------------|-------------------------|------------------------------------|---------|-----------------|-------------------|--------|
|                                                                  |                                                                                                    |                                                                   |                                                      |                                           |                                      |                           |                         |                                    |         |                 |                   |        |
|                                                                  |                                                                                                    |                                                                   |                                                      |                                           |                                      |                           |                         |                                    |         |                 |                   |        |
| – Mitali                                                         | ed                                                                                                    |                                                                   |                                                      |                                           |                                      |                           |                         |                                    |         |                 |                   |        |
| Titel                                                            | Familiennam                                                                                                    | 1e                                                                | Vornan                                               | ne                                        |                                      | G                         | schl                    | Geh.Datu                           | m (     | Seh.Ort         |                   |        |
|                                                                  | ltestnachnam                                                                                                    | 18                                                                | testvor                                              | name                                      |                                      |                           | -                       | 1980-10-                           | 10      | estort          |                   |        |
| Strac                                                            | 50                                                                                                    |                                                                   |                                                      | Staat                                     | DIz                                  | Ort                       |                         | BI                                 |         |                 |                   |        |
| tests                                                            | trasse                                                                                                    |                                                                   |                                                      |                                           | 0000                                 | Itesto                    | t                       |                                    | -       | -               | 1                 |        |
| Telef                                                            | on 1                                                                                                    | Telefon2                                                          | Telefo                                               | n Dienstl                                 | ich Ea                               |                           | -<br>E-N                | /ail                               |         |                 |                   |        |
| 0123                                                             | 456789                                                                                                    |                                                                   |                                                      | n Dielisti                                |                                      |                           | Ites                    | st@test.at                         |         |                 |                   |        |
| Borut                                                            | F                                                                                                    | Muc                                                               | iknädagogise                                         | eb tätig                                  |                                      |                           |                         |                                    |         |                 |                   |        |
| Deru                                                             |                                                                                                    | PIUS                                                              | Readyogisi                                           | on carry                                  |                                      |                           |                         |                                    |         |                 |                   |        |
|                                                                  | 615                                                                                                    |                                                                   |                                                      |                                           |                                      |                           |                         |                                    |         |                 |                   |        |
| teste                                                            | er                                                                                                    |                                                                   |                                                      |                                           |                                      |                           |                         |                                    |         |                 |                   |        |
| teste                                                            | ər                                                                                                    |                                                                   |                                                      |                                           |                                      |                           |                         |                                    |         |                 |                   |        |
| teste                                                            | er<br>oblatti [Kurzi                                                                                                   | ofol                                                              |                                                      |                                           |                                      |                           |                         | speict                             | ern (   | löschen         | 1                 |        |
| teste<br>[ <u>Date</u>                                           | er<br>nblatt] (Kurzii                                                                                                  | nfe]                                                              |                                                      |                                           |                                      |                           |                         | speich                             | nern    | löschen         | ]                 |        |
| teste<br>[Date                                                   | nblatt] (Kurzin                                                                                                    | nfo]                                                              |                                                      |                                           |                                      |                           |                         | speich                             | nern    | löschen         | ]                 |        |
| teste<br>[Date<br>Mitglie                                        | er<br>nblatt] [Kurzin<br>sdschaft ] Infos                                                                              | nfo]                                                              | Ausbildung / 1                                       | Weiterbildu                               | ing Pri                              | üfungen   Fu              | iktionen                | speic<br>Freifelder                | iern    | löschen         | ]                 |        |
| [Date<br>[Date<br>Mitglie<br>Mitglie                             | er<br>nblatt] [Kurzin<br>edschaft [Infos<br>edschaft [neue                                                             | nfo]<br>Instrumente<br>e Mitgliedscha                             | Ausbildung / '                                       | Weiterbildu                               | ing Pri                              | üfungen   Fu              | iktionen                | speic                              | iern    | löschen         | ]                 |        |
| (Date<br>(Date<br>Mitglie<br>Verein                              | er<br>nblatt) (Kurzin<br>edschaft Infos<br>edschaft (neue<br>n/Verband                                                 | nfo]<br>Instrumente<br>e Mitgliedscha<br>Art                      | Ausbildung / '                                       | Weiterbildu<br>Von/Ei                     | ing Pri                              | üfungen ∏Fu<br>Bis/Austr  | iktionen                | speic<br>Freifelder                | nern    | löschen<br>ahre | ]                 |        |
| (Date<br>(Date)<br>Mitglie<br>Verein                             | er<br>nblatt] (Kurzi<br>Indschaft (Infos<br>edschaft ( <u>Ineu</u><br>n/Verband                                        | Instrumente<br>Mitqliedscha<br>Art                                | Ausbildung / ·                                       | Weiterbildo                               | ing Print                            | üfungen Fu<br>Bis/Austr   | iktionen                | speic<br>Freifelder                | nern    | löschen<br>ahre |                   | lösche |
| Leste<br>[Date<br>Mitglie<br>Verein<br>KA-22                     | er<br>nblatt] [Kurzin<br>Idschaft] Infos<br>edschaft [neu<br>n/Verband<br>-222 (Testver                                | Instrumente<br>Mitgliedscha<br>Art<br>ein) aktiv                  | (Ausbildung / .<br>ft eintragen)<br>res Mitglied     | Weiterbildu<br>Von/Ei<br>2000-0           | ng Print<br>ntritt<br>1-01           | öfungen   Fu<br>Bis∕Austr | itt an:<br>0            | speicł<br>Freifelder               | nem     | löschen<br>ahre | [<br>[bearbeiten] | lösche |
| teste<br>[Date<br>Mitglie<br>Mitglie<br>Verein<br>KA-22          | er<br>nblatt] [Kurzii<br>Idschaft   Infos<br>edschaft [neur<br>n/Verband<br>-222 (Testver                              | Instrumente<br>Instrumente<br>e Mitgliedscha<br>Art<br>ein) aktiv | Ausbildung / '<br>Ift eintragen]<br>res Mitglied     | Weiterbildu<br>Von/Ei<br>2000-0           | ng Pro                               | üfungen   Fu<br>Bis∕Austr | iktionen<br>itt an      | speich<br>Freifelder               | nem     | löschen<br>ahre | [bearbeiten]      | lösche |
| (Date)<br>Mitglie<br>Verein<br>KA-22<br>aktive                   | n <u>blatt</u> ] <u>[Kurzii</u><br>dschaft <u>Infos</u><br>edschaft <u>[neu</u><br>n/Verband<br>-222 (Testver<br>Zeit: | Instrumente<br>a Mitgliedscha<br>Art<br>ein) aktiv                | Ausbildung / 1<br>ft eintragen)<br>res Mitglied      | Weiterbildu<br>Von/Ei<br>2000-0           | ng Print                             | üfungen   Fu<br>Bis/Austr | iktionen<br>itt an      | speich<br>Freifelder<br>-/abrecher | ibare J | löschen<br>ahre | [bearbeiten]      | lösche |
| teste<br>[Date<br>Mitglie<br>Verein<br>KA-22<br>aktive<br>Verein | nblatt] [Kurzii<br>Idschaft [Infos<br>edschaft [neu:<br>n/Verband<br>-222 (Testver<br>z Zeit:<br>n/Verband:            | Instrumente<br>Mitgliedscha<br>Art<br>ein) aktiv                  | Ausbildung / :<br>ft eintragen]<br>res Mitglied<br>e | Weiterbildu<br>Von/Ei<br>2000-0<br>Art de | ng Pri<br>ntritt<br>1-01<br>r Mitgli | üfungen ∏Fu<br>Bis/Austr  | iktionen<br>itt an<br>O | speich<br>Freifelder               | nem     | löschen         | [bearbeiten]      | lösche |

Jetzt auf bearbeiten klicken

Mit **löschen** wird nur die Mitgliedschaft in diesem Verein gelöscht. Das Mitglied als solches bleibt in der Datenbank erhalten. (könnte ja auch noch in einem anderen Verein oder z.B. im Verband weiterhin aktiv sein)

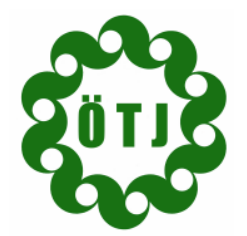

<u>Geschäftsstelle:</u> Hackl Rudi, 9062 Moosburg, Brunnenweg 10, Tel.: 0664/6293434, Fax: 059059 94 37105, E-Mail: rudolf.hackl@telekom.at

#### <u>Hauptmenü</u> : <u>Mitglieder bearbeiten</u> : <u>testvorname testnachname (1)</u>

| -Mitglied            |              |                     |              |          |               |      |            |         |
|----------------------|--------------|---------------------|--------------|----------|---------------|------|------------|---------|
| Titel Familiennam    | ie           | Vorname             |              |          | Geschl        |      | Geb.Datum  | Geb.Ort |
| testnachnam          | 1e           | testvorn            | ame          |          | M             | -    | 1980-10-10 | testort |
| Strasse              |              |                     | Staat Pl     | z        | Ort           |      | BL         |         |
| teststrasse          |              |                     |              | 000      | testort       |      | -          | -       |
| Telefon 1            | Telefon2     | Telefon             | Dienstlich   | Fax      |               | E-M  | ail        |         |
| 0123456789           |              |                     |              |          |               | test | t@test.at  |         |
| Beruf                | Mu           | ısikpädagogisch     | tätig        |          |               |      |            |         |
| tester               |              |                     |              |          |               |      |            |         |
| Mitgliedschaft Infos | Instrumente  | e 🛛 Ausbildung / We | eiterbildung | Prüfunge | en   Funktior | ien  | Freifelder |         |
| Verei                | n/Verband:   | KA-22-222 - Test    | verein       |          |               |      |            |         |
|                      | Art:         | aktives Mitglied    | -            |          |               |      |            |         |
| Datum v              | on/Eintritt: | 2000-01-01          |              |          |               |      |            |         |
| Datum                | bis/Austritt |                     |              |          |               |      |            |         |
| an-,abrechent        | bare Jahre:  | 0                   |              |          |               |      |            |         |
| В                    | emerkung:    | testmitglied        |              |          |               |      |            |         |
| speichern            |              |                     |              |          |               |      |            |         |

Art: Hier wird die Art ausgewählt (aktiv, in Ausbildung, unterstützend od. Ehrenmitglied) Bitte unbedingt beim ersten Mal auswählen und speichern

| Aktives Mitglied:<br>In Ausbildung:                        | wie de<br>alle Kin<br>Volksk<br>mitma<br>teilneh | r Name schon sagt<br>nder und Jugendlichen die sich in irgend einer Form mit der ,<br>ulturellen Tätigkeit beschäftigen (z.B. Taferltragen,<br>rschieren beim Umzug, am Vereinsgeschen mit den Eltern<br>imen, die Musikschule besuchen usw.) |
|------------------------------------------------------------|--------------------------------------------------|----------------------------------------------------------------------------------------------------|
| Ehrenmitglied:<br>Unterstützend:                           | wie de<br>wie de                                 | r Name schon sagt<br>r Name schon sagt                                                                                                    |
| Eintrittsdatum:<br>Austrittsdatum:<br>An-, abrechenbare Ja | ahre:                                            | ist wichtig für die Berechnung von Ehrungen<br>ist wichtig für die Berechnung von Ehrungen<br>könnte sein das das Mitglied nicht dauernd aktiv war oder<br>"Vordienstzeiten" hatte                                                            |
| Bemerkung:                                                 |                                                  | für einen beliebigen Eintrag.                                                                                                    |

Nach Eingabe speichern

### **Instrumente:**

Falls das Mitglied Musikant ist bzw in musikalischer Ausbildung ist, das jeweilige Instrument auswählen.

### Hauptinstrument unbedingt auswählen

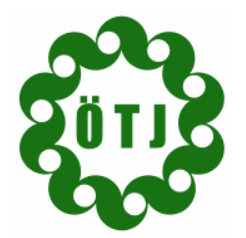

<u>Geschäftsstelle:</u> Hackl Rudi, 9062 Moosburg, Brunnenweg 10, Tel.: 0664/6293434, Fax: 059059 94 37105, E-Mail: rudolf.hackl@telekom.at

| -Mitglied                                  |                  |                     |          |           |         |      |             |             |
|--------------------------------------------|------------------|---------------------|----------|-----------|---------|------|-------------|-------------|
| Titel Familiennam                          | ie               | Vorname             |          | (         | Geschl  |      | Geb.Datum   | Geb.Ort     |
| testnachnam                                | ie               | testvorname         |          |           | м       | -    | 1980-10-10  | testort     |
| Strasse                                    |                  | Staa                | t Plz    | Ort       |         |      | BL          |             |
| teststrasse                                |                  |                     | 0000     | test      | ort     |      | -           | <b>•</b>    |
| Telefon1                                   | Telefon2         | Telefon Dienst      | lich Fax | <         |         | E-M  | ail         |             |
| 0123456789                                 |                  |                     |          |           |         | test | @test.at    |             |
| Beruf                                      | Musikpäd         | lagogisch tätig     |          |           |         |      |             |             |
| tester                                     |                  |                     |          |           |         |      |             |             |
| Mitgliedschaft Infos<br>Hauptinstrument: - | Instrumente Ausb | ildung / Weiterbild | lung Prü | ifungen F | unktion | en   | Freifelder  |             |
| 🗌 Steirische Harmo                         | onika            | Г                   | Akkor    | deon      |         |      | 🔲 Gitarre   |             |
| 🗖 Hackbrett                                |                  | Г                   | Harfe    |           |         |      | 🗌 Kontraba  | ISS         |
| 🗌 Klarinette                               |                  | Г                   | Flöte    |           |         |      | 🗹 Bariton/T | uba/Posaune |
| 🗌 Flügelhorn                               |                  | Г                   | 🗌 Okarii | na        |         |      | 🗹 Schlagwe  | erk         |
| 🗖 Geige                                    |                  | Г                   | Zither   | r i i     |         |      |             |             |
| speichern                                  |                  |                     |          |           |         |      |             |             |

## Aus- und Weiterbildung

Im Moment stehen die Module zur Kindertanzleiterausbildung, die Tanzleiterausbildung und eine pädagogische Ausbildung zur Auswahl (werden nach einer Testphase erweitert)

| Mitglied                            |                |                  |          |           |      |            |            |         |
|-------------------------------------|----------------|------------------|----------|-----------|------|------------|------------|---------|
| Titel Familiennam                   | ie             | Vorname          |          |           |      | Geschl     | Geb.Datum  | Geb.Ort |
| testnachnam                         | ie             | testvornan       | ne       |           |      | M          | 1980-10-10 | testort |
| Strasse                             |                |                  | Staat F  | Plz       | Or   | t          | BL         |         |
| teststrasse                         |                |                  |          | 0000      | te   | stort      | -          | -       |
| Telefon 1                           | Telefon2       | Telefon Di       | ienstlic | h Fax     |      | E-N        | 1ail       |         |
| 0123456789                          |                |                  |          |           |      | tes        | t@test.at  |         |
| Beruf                               | Musikp         | oädagogisch tä   | ätig     |           |      |            |            |         |
| tester                              |                |                  |          |           |      |            |            |         |
| Mitgliedschaft   Infos ]<br>zurück] | Instrumente Au | ısbildung / Weit | erbildun | g Prüfung | en ( | Funktionen | Freifelder |         |
|                                     | Art: - bitte   | auswählen -      |          | -         |      |            |            |         |
| ,                                   | von/seit:      |                  |          |           |      |            |            |         |
|                                     | bis:           |                  |          |           |      |            |            |         |
| Ben                                 | nerkung:       |                  |          |           |      |            |            |         |
| anlegen                             |                |                  |          |           |      |            |            |         |

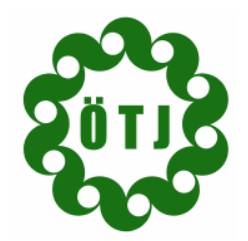

<u>Geschäftsstelle:</u> Hackl Rudi, 9062 Moosburg, Brunnenweg 10, Tel.: 0664/6293434, Fax: 059059 94 37105, E-Mail: <u>rudolf.hackl@telekom.at</u>

## <u>Prüfungen</u>

Im Moment stehen die Leistungsabzeichen in bronze, silber und gold zur Auswahl

| Mitgliea                            |                  |               |             |           |      |         |      |          |       |         |
|-------------------------------------|------------------|---------------|-------------|-----------|------|---------|------|----------|-------|---------|
| Titel Familienname                  |                  | Vorname       |             |           |      | Gesch   | 1    | Geb.D    | atum  | Geb.Ort |
| testnachname                        | 9                | testvornar    | testvorname |           |      |         | -    | 1980-    | 10-10 | testort |
| Strasse                             |                  |               | Staat       | Plz       | Ort  | t i     |      |          | BL    |         |
| teststrasse                         |                  |               |             | 0000      | tes  | tort    |      |          | ]-    | -       |
| Telefon1 T                          | Felefon2         | Telefon D     | ienstlie    | ch Fax    |      |         | E-M  | ail      |       |         |
| 0123456789                          |                  |               |             |           |      |         | test | @test    | .at   |         |
| Beruf                               | Musikpäo         | lagogisch t   | ätig        |           |      |         |      |          |       |         |
| tester                              |                  |               |             |           |      |         |      |          |       |         |
| Mitgliedschaft   Infos  <br>zurück] | Instrumente Ausb | ildung / Weit | erbildun    | g Prüfung | en [ | Funktio | nen  | Freifeld | er    |         |
| 2 22                                | Art: -           | bitte auswäh  | len -       | -         |      |         |      |          |       |         |
| Pr                                  | üfungsdatum:     |               |             |           |      |         |      |          |       |         |
|                                     | Erfolg:          | bitte auswäh  | len - 💌     |           |      |         |      |          |       |         |
|                                     | Bemerkung:       |               |             |           |      |         |      |          |       |         |
| anlegen                             |                  |               |             |           |      |         |      |          |       |         |

Jeweilige Art auswählen und anlegen

### **Funktionen**

Hier ist die jeweilige Funktion im Verein auszuwählen (aus den umfangreichen Möglichkeiten auswählen – sollte eine bestimmte Funktion nicht vorhanden sein bitte um Meldung – danach **speichern** 

| Mitglied                                  |                          |              |             |              |         |
|-------------------------------------------|--------------------------|--------------|-------------|--------------|---------|
| Titel Familienname                        | Vorname                  |              | Geschl      | Geb.Datum    | Geb.Ort |
| testnachname                              | testvorname              |              | M           | 1980-10-10   | testort |
| Strasse                                   | Staat                    | Plz          | Ort         | BL           |         |
| teststrasse                               |                          | 0000         | testort     | -            | -       |
| Telefon1 Telefon2                         | Telefon Dienstli         | ch Fax       | E           | -Mail        |         |
| 0123456789                                |                          |              | t           | est@test.at  |         |
| Beruf Musik                               | pädagogisch tätig        |              |             |              |         |
| tester 🗖                                  |                          |              |             |              |         |
| Mitgliedschaft   Infos   Instrumente   Ar | isbildung / Weiterbildur | ng Prüfunger | Funktione   | n Freifelder |         |
| Funktion:                                 | bmann Stv.               | ▼ ∨c         | orstandsmit | alied: 🗖     |         |
| von/seit: 2                               | 006-01-01                |              |             |              |         |
| bis:                                      |                          |              |             |              |         |
| Bemerkung: te                             | st                       |              |             |              |         |
| VereinAlerband: K                         |                          | Pin          |             |              |         |
| vereinyverbanu. Kr                        | LE LEE ICSUICIU          |              |             |              |         |

löschen

Bei Vorstandsmitgliedern auch bei "Vorstandsmitglied" markieren. Mit löschen wird die jeweilige Funktion in diesem Verein gelöscht

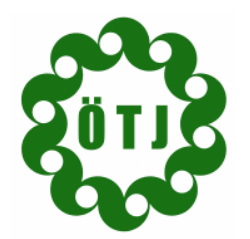

<u>Geschäftsstelle:</u> Hackl Rudi, 9062 Moosburg, Brunnenweg 10, Tel.: 0664/6293434, Fax: 059059 94 37105, E-Mail: rudolf.hackl@telekom.at

| - Mitglied          |                                 |               |              |               |      |           | -    |            |         |
|---------------------|---------------------------------|---------------|--------------|---------------|------|-----------|------|------------|---------|
| Titel Familiennam   | 1e                              | Vorname       |              |               |      | Geschl    |      | Geb.Datum  | Geb.Ort |
| testnachname test   |                                 | testvornan    | stvorname    |               |      | м         | -    | 1980-10-10 | testort |
| Strasse             |                                 |               | Staat Plz Or |               | t    |           | BL   |            |         |
| teststrasse         |                                 |               |              | 0000          | tes  | stort     |      | -          | -       |
| Telefon1            | lefon 1 Telefon 2 Telefon D     |               |              | ienstlich Fax |      |           | E-M  |            |         |
| 0123456789          |                                 |               |              |               |      | !         | test | @test.at   |         |
| Beruf               | Musikpäd                        | lagogisch tä  | ätig         |               |      |           |      |            |         |
| tester              |                                 |               |              |               |      |           |      |            |         |
| [Datenblatt] [Kurzi | nfo]<br>   Instrumente    Ausbi | ldung / Weite | erbildu      | ng Prüfunge   | en 🗌 | Funktione | in I | speichern  | löschen |
| Freifeld-Daten      |                                 |               |              |               |      |           |      |            |         |
| Name                |                                 |               |              |               |      |           |      |            | Тур     |
| Unser Brauch        |                                 |               |              |               |      |           |      |            |         |
| speichern           |                                 |               |              |               |      |           |      |            |         |
|                     |                                 |               |              |               |      |           |      |            |         |

Wenn die Eintragungen für dieses Mitglied beendet sind und das nächste bearbeitet werden soll besteht am Bildschirm rechts oben die Möglichkeit auf "nächstes" bzw. "voriges" zu klicken. So erspart man sich den Rückstieg ins Hauptmenü.